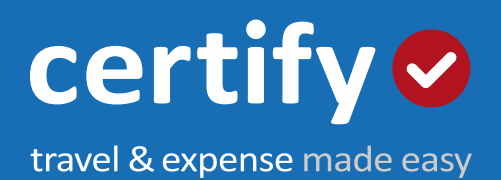

# Self-Implementation Guide

Certify is the leading online spend management solution for companies of all sizes. Organizations worldwide book travel, complete expense reports, and digitize the procure-to-pay process quickly and easily using Certify cloud and mobile applications. For more information about Certify, please call +1 207 773-6100 or visit www.certify.com.

We are excited that you have chosen Certify as your new cloud-based expense management software. With Certify, enjoy many additional features such as ReportExecutive, over 50 Analytics reports, and API access.

This Self-Implementation Guide will help guide you through implementing your company based on our past customers' experiences and best practices from the Certify Customer Success Team.

Please use this guide any way you need. We've included step-by-step instructions for implementing Certify, best practices for introducing Certify to your employees, and links to our Help Center for usage instructions.

Welcome aboard!

The Certify Customer Success Team

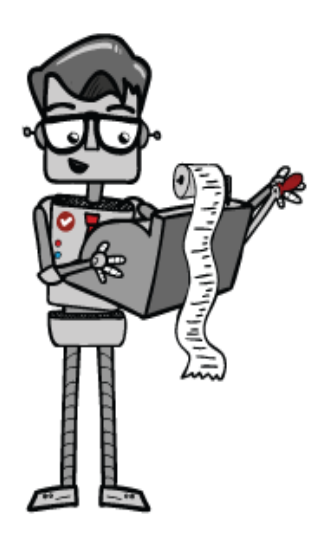

# Table of Contents

| Table of Contents                          |    |
|--------------------------------------------|----|
| Step 1. Add Your Departments               | 5  |
| Step 2. Add Your Expense Categories        | 6  |
| Step 3. Add Your General Ledger Dimensions | 7  |
| Step 4. Set Your Policies                  |    |
| Step 5. Add Mileage Reimbursement Rates    | 9  |
| Step 6. Add Users                          | 10 |
| Step 7. Enter Credit Cards                 |    |
| Step 8. Send Welcome Emails                | 12 |
| AP Integrations & Analytics                |    |
| Free Training & Support Services           |    |
| Best Practices for Company Rollouts        |    |
| Best Practice Hints for Using Certify      |    |
|                                            |    |

**Step 1.** <u>Add your Departments</u>. Think of **Departments** as your groups of employees, who may have different permissions. From the **Configuration** page, click <u>View and Edit Departments</u> to get started. Create them individually or use the bulk upload tool to upload a list from .csv format.

- Department Name Display name associated with the department (ex. Sales, Admin, Marketing)
- **Department Code** Alpha or numeric code associated with the Department in your AP system
- Second Level Approval Using the checkbox for this department, every expense report submitted by a user within this department will be routed for second level approval; if you do NOT click the checkbox for Second Level Approval for this department, your expense policy rules will be used to determine if second level approval is necessary for each expense report
- Strict Filtering If you click the checkbox for Strict Filtering, the department will display only those expense categories that are linked with it; if you do NOT click the checkbox for Strict Filtering, the department will show all expense categories without a department filter, as well as those that are linked with it

| Department Details                   |                 |   |
|--------------------------------------|-----------------|---|
| Department Name                      | General & Admin |   |
| Department Code                      | 001             |   |
| Obtain Second Level Approval         |                 |   |
| Use Strict Filtering                 | •               |   |
| Initial Page                         | Home            | • |
| Use Strict Filtering<br>Initial Page | Home            | T |

**Step 2.** <u>Add your Expense Categories</u>. Expense categories are the accounts that users will code their expenses to. Click <u>View and Edit Expense Categories</u> to get started. Create them individually or use the bulk upload tool to upload a list from a .csv format.

| Expense Category Detail    | S                       |
|----------------------------|-------------------------|
| Name                       | Dinner                  |
| Expense Type               | Meals •                 |
| GL Code                    | 2001                    |
| Personal Expenses          | •                       |
| Require Detailed Attendees |                         |
| Daily Meal Limit           |                         |
| Require Reason             | ✓                       |
| Maximum Amount             | 25.00 USD •             |
| Receipt Threshold          | Inherit From Policy 🔹 💿 |
| Receipt Threshold Amount   | 0                       |
| Department Filter          | • 2                     |

- Name Display name associated with the Expense Category (ex. Office Supplies, Meals, Airfare)
- Expense Type Determines the required fields for the expense category
- GL Code Alpha or numeric code associated with the Department in your AP system
- <u>Personal Expense</u> All expenses in this category will be treated as negative reimbursable amounts; this is useful for situations such as personal use of a corporate credit card and other scenarios in which the expense amount should be subtracted from the expense report's reimbursable total
- **Require Detailed Attendees (Meals Expense Type)** Require employees to enter the first name, last name, relationship, title, and company for each meal attendee
- <u>Daily Meal Limit</u> (Meals Expense Type) Include this category to calculate the total for all Meals expense categories used in one day. The Daily Meal Limit amount will equal the total of all Maximum Amounts for each Meals category with this option
- Require Reason Require an entry in the Reason field for each expense
- Maximum Amount Generate a policy warning when a user exceeds this amount on an expense line
- **Receipt Threshold** Select **Inherit from Policy** to use the standard receipt requirement threshold on this category; select Use **Threshold Amount** from the dropdown menu to override the standard amount for this expense category
- **Receipt Threshold Amount** Expenses less than this amount will not require a receipt; entering a zero value will mean receipts are not required for this category.
- **Department Filter** Using this filter ensures that this expense category will only be available for users assigned to the selected department; if no department filter is selected, the category will be available for all users

**Step 3:** Add **General Ledger Dimensions** (optional). **General Ledger Dimensions (GLDs)** are custom fields, necessary for your company's business and reporting of expenses. Examples can be fields for **Project**, **Customer**, or **Cost Center**, if you require them.

- <u>Employee General Ledger Dimensions</u> Employee GLDs are assigned to users by an Administrator and cannot be edited by the user; these help to sort expenses by groups of users; employee GLDs are visible under **My Account** and the Certify Administrator's **Edit User** page
- <u>Expense Report General Ledger Dimensions</u> Expense Report GLDs add a field for users to complete when they create an expense; users must select a value from a prefilled search or dropdown menu; expense Report GLDs are useful for tracking expenses billable to a particular project or client
- <u>Expense Level Free-Text General Ledger Dimensions</u> Free-text GLDs add a field for users to complete when creating an expense; users must enter freeform text or numbers; free-text GLDs are useful for tracking additional information that is not necessarily needed for accounting purposes

| In Use | Label           | Style                       |                    |
|--------|-----------------|-----------------------------|--------------------|
|        | Cost Center     | List, Required With Blank 🔻 | View and Edit List |
|        | Office Location | List, Required With Blank 🔻 |                    |
|        |                 | List, Not Required          |                    |
|        |                 | List, Not Required          |                    |
|        |                 | List, Not Required 🔻        |                    |

#### Employee General Ledger Dimensions

**Step 4.** Define your **policies** on the **View and Edit Policies** page. Policies can continually be updated, but a recommended few to start are:

**Receipt Requirements** – Set the amount threshold for expense about a certain amount that require receipts. If your company requires receipts for all expenses, select **Require receipts for all expenses** from the dropdown menu.

# Expense Submission and Approval Prevent users from editing their own commute distance Allow Approvers to edit expenses while approving expense reports Flag all edited expenses for review Flag expenses submitted more than 90 days after transaction date Flag personal automobile use when distance is more than 20 percent greater than map distance Automatically archive expense reports When expense reports are processed

- **Prevent users from editing their own commute distance** Disable users from making changes to their stored commute miles
- Allow approvers to edit expenses while approving reports Allow approvers to be able to edit expenses during the approval process
- Flag all edited expenses Automatically flag expenses edited by an approver or accountant; this will cause them to appear in the Expense Policy Review report
- Flag expenses submitted more than \_ days after transaction date Creates a soft-policy flag for expenses older than specified days after the expense report submit date
- Flag personal automobile use when distance is more than \_ percent greater than map distance
   Creates a soft-policy flag for mileage expenses over the specified percentage of the calculated Map It! distance
- Automatically archive expense reports Select to automatically archive expense reports When expense reports are reimbursed, When expense reports are processed, or Do not automatically archive.
- Credit Card Expense Treatment Click the Read-Only Credit Card Expenses checkbox if you do not want users to delete their imported credit card expenses. Due to the nature of credit card expenses, users will not be able to edit the expense amount regardless of the read-only status.
- Approval Workflow
  - Locked Approval Multiple levels of approval with optional approval limits and special approval rules. Each user must have an assigned first-level approver and accountant.
  - <u>Flexible Approval</u> Each user selects an approver when submitting an expense report.
     Approvers can also select additional approvers to send the report to before the accountant.

**Step 5.** Set your <u>Mileage Reimbursement</u> rates. Under **Personal Automobile** use, every company is set up with the default IRS rate for mileage expenses which is automatically updated every year. However, custom rates can also be created in accordance to your travel and expense policy.

| View              | Personal                       | Automobile Use Reim                                       | bursement Rates                                                  |
|-------------------|--------------------------------|-----------------------------------------------------------|------------------------------------------------------------------|
| Person            | al automobile                  | use reimbursement rates allow em                          | ployees to get reimbursed for company use of their automobiles.  |
| You car           | n use one of th                | ne standard United States Federal r                       | ates, or enter a custom rate.                                    |
| Certify<br>reimbu | automatically<br>rsement rate, | updates the United States Federal<br>enter a Custom Rate. | rates as they change over time. If you wish to enter a different |
|                   | Rate Name                      | Rate Details with Today's Rate                            | Expense Category                                                 |
| × 🗹               | IRS                            | Business (\$0.58 per mile)                                | Mileage with Commute (18)                                        |
| × 🗹               | IRS                            | Business (\$0.58 per mile)                                | Mileage without Commute (05)                                     |
| Crea              | te a New Rate                  | Return                                                    |                                                                  |

**Step 6.** Add your **Users**. Within <u>View and Edit Users</u>, you'll have the option to add each user individually, or add several in bulk.-

- Email User's email address; this is used the user's unique identifier in Certify.
- First Name, Last Name User's name
- Employee ID (Optional) Alpha or numeric code associated with the user in your AP and/or HRIS systems
- Role -
  - Employee Someone who creates and submits their expense reports.
  - **Manager** Someone who creates and submits their own expense reports, and also approves others.
  - **Executive** Someone who creates and submits their own expense reports, and also approves others. Executives also have enhanced reporting access.
  - **Accountant** The accountant completes the final processing of expense reports. They have all reporting access.
- **Department** User's assigned (default) department for all expenses
- Approver Email (Locked Approval Only) Email address of the user's first-level approver
- Accountant Email (Locked Approval Only) Email address of the user's accountant (final processor)
- 2<sup>nd</sup> Approver Email (Locked Approval Only, Optional) Email address of the user's second-level approver
- **Commute Distance (optional)** User's commute distance, used if deduct commute distance is selected on a mileage expense category.

|     | reate New User             | 5                                 |                                    |                           |       |                  |   |                                |   |
|-----|----------------------------|-----------------------------------|------------------------------------|---------------------------|-------|------------------|---|--------------------------------|---|
| Cu  | rrent Step: 1 - 2 -        | 3                                 |                                    |                           |       |                  |   |                                |   |
| Th  | is wizard will help you cr | eate new users. Enter the details | s of the new user records in the f | orm below, and then click | Next. |                  |   |                                |   |
| Ify | you want to add lots of u  | sers at once, you can copy/paste  | comma-separated values using       | the bulk user upload too  | )     |                  |   |                                |   |
|     | Do not send a Welcom       | e Email                           |                                    |                           |       |                  |   |                                |   |
| -   | bo not send a welcom       |                                   |                                    |                           |       |                  |   |                                |   |
| Ne  | ew User Details            |                                   |                                    |                           |       |                  |   |                                |   |
|     | Empail                     |                                   | I much blower a                    |                           |       |                  |   |                                |   |
| ×   | Email                      | First Name                        | Last Name                          | Employee ID               |       | Role             |   | Department                     |   |
| ×   |                            | First Name                        |                                    | Employee ID               |       | Employee         | ۲ | Department<br>Customer Service | • |
| ×   | Approver Email             | Accountant Email                  | 2nd Approver Email                 | Commute Distance          |       | Employee         | ۲ | Department<br>Customer Service | • |
| ×   | Approver Email             | Accountant Email                  | 2nd Approver Email                 | Commute Distance          | •     | Employee         | × | Department<br>Customer Service | • |
| ×   | Approver Email             | First Name Accountant Email       | 2nd Approver Email                 | Commute Distance          |       | Employee         | T | Department<br>Customer Service | ¥ |
| ×   | Approver Email             | Accountant Email                  | 2nd Approver Email                 | Commute Distance          | Ŧ     | Employee         | • | Department<br>Customer Service | × |
| Ad  | Approver Email             | First Name Accountant Email       | 2nd Approver Email                 | Commute Distance          |       | Employee         | × | Department<br>Customer Service | · |
| Ad  | Approver Email             | First Name Accountant Email       | 2nd Approver Email                 | Commute Distance          | Ţ     | Kole<br>Employee | • | Department<br>Customer Service | × |

Welcome emails will automatically send when a new user is created, unless the **Do not send a Welcome Email** checkbox is selected. To send welcome emails at a later time, see <u>Sending Welcome Emails</u>. **Step 7**. Add **Credit Cards** (optional). Certify Supports corporate credit cards, small business credit cards, and personal credit cards. Credit card numbers can be entered by both the user for any card, and also the administrator (for corporate credit card integrations only). For a user to add a credit card, or an administrator to add on a user's behalf: see <u>Adding a Credit Card</u>. To bulk-import corporate credit cards for your users: see <u>Using the Bulk Credit Card Import Tool</u>.

| certify                                                |                           | Configuration     | Jack   | Administra | ati 🔻 My Ad    | ccount Su | pport Logout |
|--------------------------------------------------------|---------------------------|-------------------|--------|------------|----------------|-----------|--------------|
| travel & expense made easy                             |                           |                   | Hom    | ne         | Travel         | Wallet    | Analytics    |
| My Account Account S     Use this page to make changes | Settings   Email Notifies | cations   ReportE | xecuti | ve   Ra    | atings Profile |           |              |
| User Information                                       |                           | Account Settings  |        |            |                |           |              |
| Name Ja                                                | ack Administrator         | Language          |        | English    | •              | ]         |              |
| Email Address ja                                       | accountant@circp1.com     | Default Currency  |        | United S   | tates Dollar:  | •         |              |
| Employee ID 2                                          | 2                         | Use Multiple      |        |            |                |           |              |
| Mobile Phone                                           | 8                         | Currencies        |        |            |                |           |              |
| Department G                                           | General & Admin (01)      | Use VAT/GST       |        |            |                |           |              |
| Cost Center S                                          | Service (SERV)            | Use PST/QST       |        |            |                |           |              |
| Certify Role A                                         | Accountants               | Use HST           |        |            |                |           |              |
|                                                        |                           | Commute Distance  |        | 0          | Miles          | • 8       |              |
| Password Reset                                         |                           | Add Email Address |        |            | Ţ              |           | 9            |
| Old Password                                           |                           |                   |        |            |                |           |              |
| New Password                                           | 0                         | Add Credit Card   |        | Select P   | rogram 🔻       |           | 2            |
| Confirm Password                                       |                           |                   |        |            | Confirm        |           |              |
| R                                                      | Reset Security Questions  |                   |        |            |                |           |              |

**Step 8.** When you're finally ready for your users to start logging into Certify, send them their <u>Welcome</u> <u>Emails</u>.

*Please Note:* when adding a new user, their welcome email will be automatically sent unless the **Do not** send a welcome email checkbox is selected.

To easily release all of them at once, search within your users to find whom hasn't received a welcome email yet. Then, use the **Send Welcome Email Now** button.

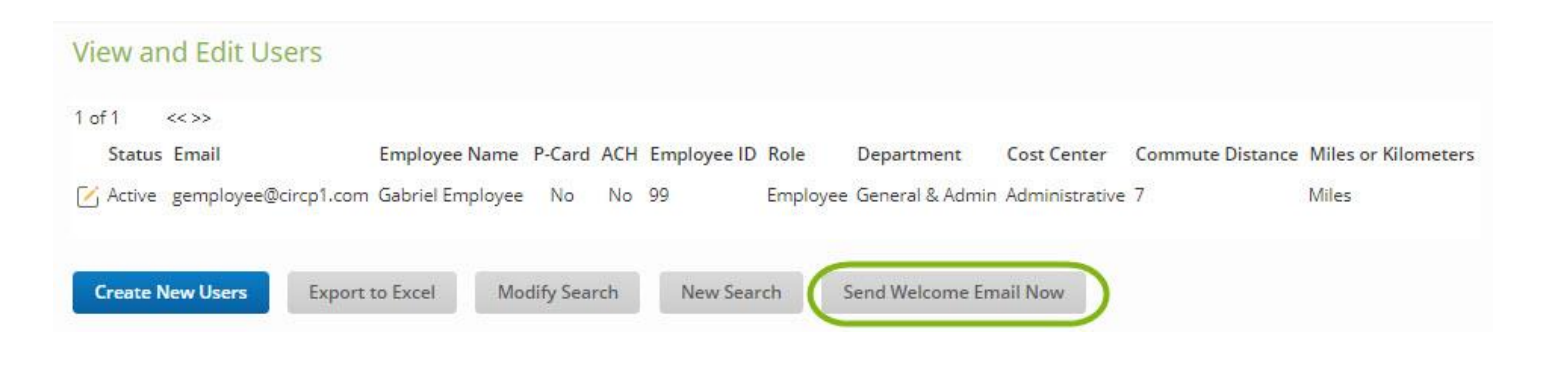

# Accounts Payable Integrations

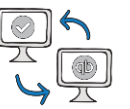

One of the most important things for an Administrator or Accountant is transferring data from Certify to your AP system. Certify has integrations with common AP systems available that allow you to move data with only a few clicks.

| QuickBooks Desktop | QuickBooks Online |
|--------------------|-------------------|
| <u>NetSuite</u>    | Sage SEM          |

Using a different AP system? We can create a <u>Custom Output File</u> just for you. Contact your **Customer Success Manager** or **Support** for more information.

#### Analytics

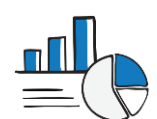

As you continue to move forward with Certify, use **Analytics** to monitor expense patterns and policy compliance. This key information can help shape your policies in the future. A few recommended reports are:

Accounts Payable Report: Use this report for Accounting needs.

<u>The Enterprise Dashboard</u>: Use this report for a snapshot summary into the whole organization's accruals and spend in real-time.

Expense Policy Review: Use this report to review policy violations and find policy patterns.

**Expense Reports Pending**: Use this report to monitor employees and their usage; find unsubmitted expenses, draft reports, and reports pending in approval workflow.

**Expense Detail Review**: Use this report for specific details about a single, or group, of expenses.

**<u>PCard Reconciliation Report</u>**: Use this report to reconcile your credit card expenses to your bank statement.

Visit our online support portal, <u>help.certify.com</u>, for a vast array of training materials for expense Submitters, Approvers, Accountants, and Administrators.

# Live Trainings

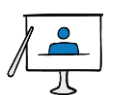

| TUESDAYS                                                         | WEDNESDAYS                     | THURSDAYS                     |
|------------------------------------------------------------------|--------------------------------|-------------------------------|
| Creating & Submitting Reports                                    | Approving & Processing Reports | Creating & Submitting Reports |
| <u>Configuring Company Settings</u><br><u>for Administrators</u> | Reporting & Analytics Overview |                               |

Help Center 🖳

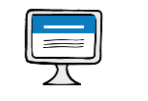

**Tutorial Videos** 

#### **Popular Articles**

| <u>Certify Mobile</u> | <u>Creating Reports</u>   | <u>Logging into Certify</u><br>for the First Time | <u>Getting Started</u><br>with Certify<br><u>Expense</u> |
|-----------------------|---------------------------|---------------------------------------------------|----------------------------------------------------------|
| <u>Certify Wallet</u> | <u>Approving &amp;</u>    | <u>Adding Receipts</u>                            | <u>Creating a New</u>                                    |
|                       | <u>Processing Reports</u> | using Certify Mobile                              | <u>Expense Report</u>                                    |

Support

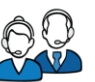

Certify Support is available 24 hours a day, 5 days a week!

Phone: 888-925-0510 Email: <a href="mailto:support@certify.com">support@certify.com</a> Live Chat: Available at <u>help.certify.com</u>

## Best Practices for Company Rollouts

#### Communicate.

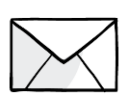

No one likes change - we know. On top of change, no one wants to be surprised by it. Relay the message that a new (great!) system is coming – early and often. The more that you communicate, the less resistance you'll experience.

#### Be Positive.

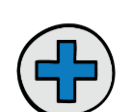

Implementing a new system for a whole company can be frustrating and a LOT of work on you. Positivity and negativity run from the top down. Keep the message clear that the new process will make things easier and will be a positive change.

#### Be Clear.

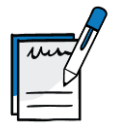

Define your travel and expense policies and make them known and clear. While learning a new process, users will at least be familiar with the rules.

#### Require Training.

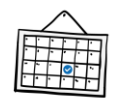

Set a date (or a few) in which all users should have attended Certify Training Camp and ask your Customer Success Manager or Support to provide an attendance list for you to reference.

Pilot.

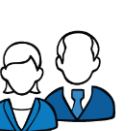

A pilot group is beneficial in all areas. Not only do they give you the first impression of the new system, but they also may identify things you may not have thought of. Let the pilot group work out the kinks.

## **Pre-Launch Reminders**

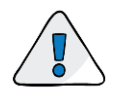

#### Enter internal System Administrator contact information

| Your System Administrator                    |  |
|----------------------------------------------|--|
| Jeffrey Accountant<br>jaccountant@circp1.com |  |
| Annie Accountant<br>aaccountant@circp1.com   |  |

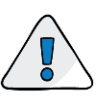

#### Upload full T&E policy to Certify

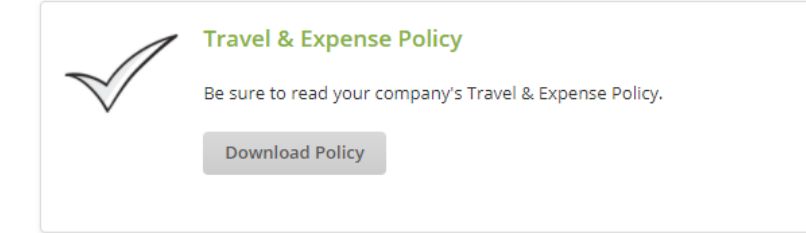

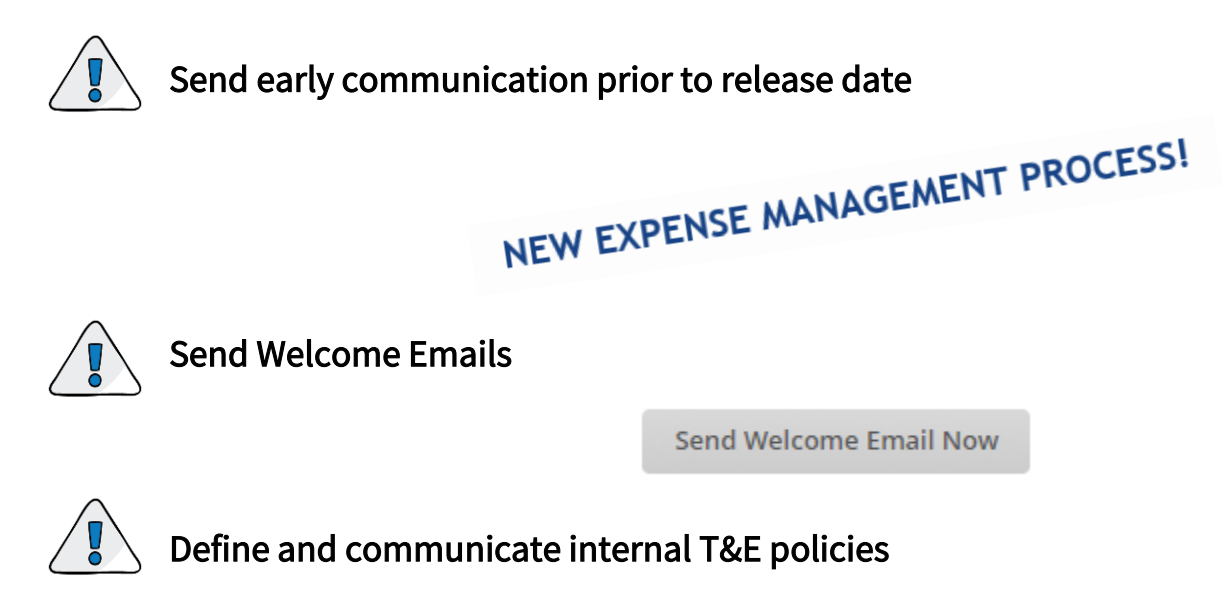

*!! Dinner Limit: \$40.00!! Receipts required for all expenses!! Expense reports due every Monday!!* 

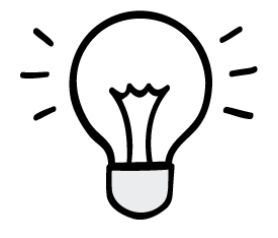

#### **Report Submitters**

Use the New Expense Report Button/ReportExecutive to avoid expense line duplication

- Use the Link Receipts Wizard, and the Cleanup Wizard on red-flagged items for easy fixes
- Submit receipts often
- Enter mileage on-the-go using Certify Mobile
- Submit reports often instead of saving hundreds of receipts/expenses in the Wallet

#### **Report Approvers**

- Send Inquiries for employees to correct mistakes
- Approve via Certify Mobile
- Add Notes for issues that may not be flagged, but should be reported
- Use the Expense Reports Pending report to catch straggling employees
- Use the Enterprise Dashboard to stay in-the-know

#### **Report Accountants**

- Use **Fast-Track Processing** when you "get in the groove" so that you do not have to double-check every report.
- **Disapprove** expense reports that still have errors on them when they get to the processing queue not only does it send it back and email the employee, it copies the approvers who let the error slide.
- Use Analytics Pcard Reconciliation Report, Reconciliation and Accrual Workbench, Client Billable Report – all of it! Monitor the behavior to help enforce the change.